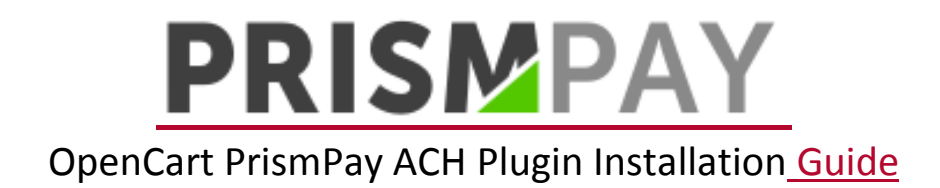

- 1) Extract the Plugin File.
- 2) Copy and Paste the "Admin Folder" and "Catalog Folder" to the root of your OpenCart web store.
- 3) Log-in with your Open-Cart admin panel.

| - | - |     | - | - | 4 | - | - |
|---|---|-----|---|---|---|---|---|
| 0 | 0 | 211 |   |   | т |   | ~ |
| - |   |     | ~ |   | • | ٠ | • |

| Userna  | me          |
|---------|-------------|
| 4       | Username    |
| Passwo  | ord         |
| •       | Password    |
| Forgott | en Password |

OpenCart © 2009-2015 All Rights Reserved.

4) Click "Extensions->Payments" at the left menu.

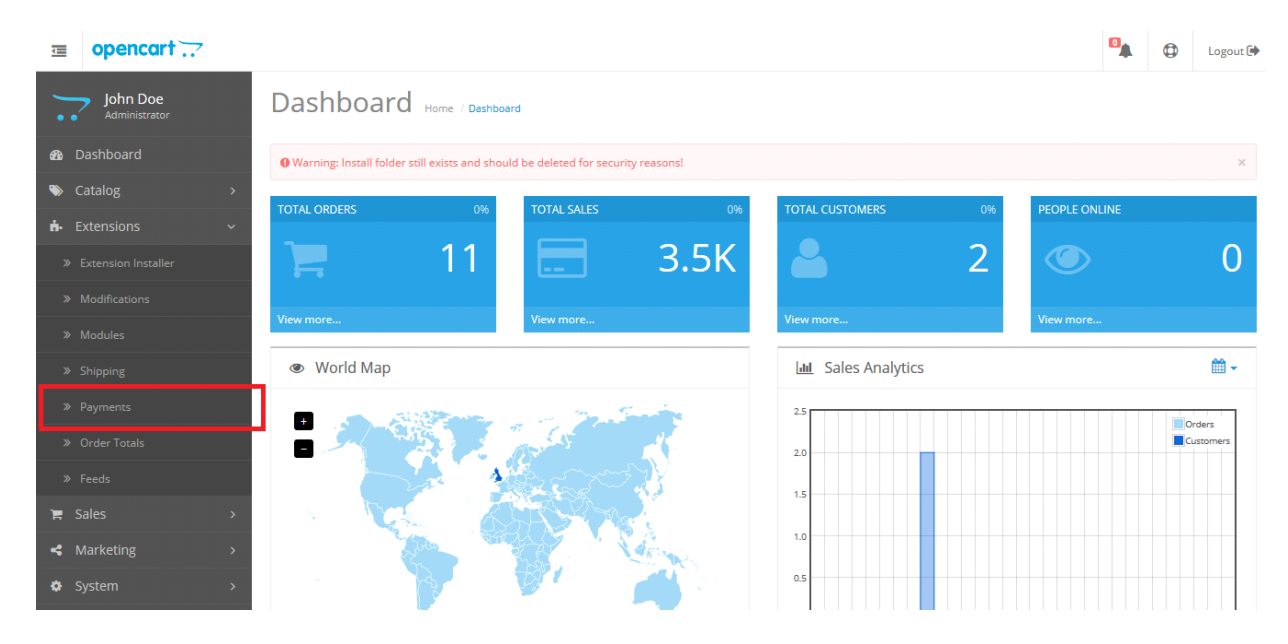

5) Browse for PrismPay and click plus(+) button to install it.

| PayPal Payflow Pro iFrame        | PayPal           | Disabled                   | •             |
|----------------------------------|------------------|----------------------------|---------------|
| PayPal Pro                       | PayPal           | Disabled                   | •             |
| PayPal Pro iFrame                | PayPal           | Disabled                   | •             |
| PayPal Payments Standard         | PayPal           | Disabled                   | •             |
| PrismPay                         | <b>PRISM</b> PAY | Disabled                   | •             |
| PrismPay ACH                     | PRISMPAY         | Disabled                   | •             |
| Realex Redirect                  | Payments         | Disabled                   | •             |
| Realex Remote                    | realex           |                            |               |
|                                  | payments         | Disabled                   | • /           |
| SagePay Direct                   | sage pay         | Disabled Disabled          | • •           |
| SagePay Direct<br>SagePay Server | sage pay         | Disabled Disabled Disabled | • • • • • • • |

## 6) Click "Edit Button" to configure it.

| PayPal Pro                   | PayPal                         | Disabled |    | •   |  |
|------------------------------|--------------------------------|----------|----|-----|--|
| PayPal Pro iFrame            | PayPal                         | Disabled |    | •   |  |
| PayPal Payments Standard     | PayPal                         | Disabled |    | •   |  |
| PrismPay                     | <b>PRISM</b> PAY               | Enabled  | 2  | • / |  |
| PrismPay ACH                 | PRISMPAY                       | Enabled  | 12 | • / |  |
| Realex Redirect              | P realex payments              | Disabled |    | •   |  |
| Realex Remote                | Payments                       | Disabled |    | •   |  |
| SagePay Direct               | <b>sage</b> pay                | Disabled |    | •   |  |
| SagePay Server               | sage pay                       | Disabled |    | •   |  |
| Sage Payment Solutions (US)  |                                | Disabled |    | • / |  |
| Secure Trading Payment Pages | secure <mark>//</mark> trading | Disabled |    | •   |  |
|                              |                                |          |    |     |  |

## 7) Fill out the configuration form and click "Save Button".

|                     | PrismPay ACH             | ome / Payment / PrismPayACH |
|---------------------|--------------------------|-----------------------------|
| 🚳 Dashboard         | 🖋 Edit PrismPay ACH Sett | ings                        |
| 🗞 Catalog >         |                          |                             |
| 📩 Extensions 🗸 🗸    | * Account ID:            | Account ID:                 |
| Extension Installer | * Sub ID:                | Sub ID:                     |
| » Modifications     | * Merchant PIN:          | Merchant PIN:               |
| » Modules           | Transaction Conver       |                             |
| Shipping            | Transaction Server.      | Live .                      |
| » Payments          | Total: 🕖                 | Total:                      |
| » Order Totals      | Order Status:            | Canceled                    |
| » Feeds             | Geo Zone:                | All Zones 🔻                 |
| » Anti-Fraud        |                          |                             |
| 🐂 Sales >           | Status:                  | Enabled                     |
| < Marketing >       | Sort Order:              | 12                          |
| System >            |                          |                             |

8) Configuration Form required your Prismpay Account Id, Sub Account Id (If available) and Merchant Pin (If available).

9) Set "Transaction Server" to "Live" and get paid by your customers.

## **Release Notes:**

## **Current Version: 1.0.1**

1) When you install this plugins it enables ACH Processing in your Open-Cart online store.

2) This version currently support ACH Processing and E-check processing.